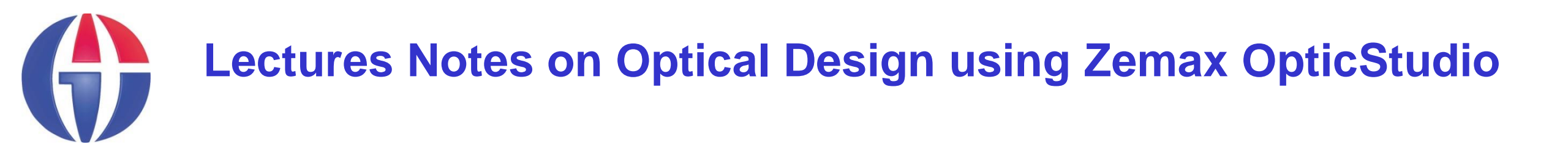

## Lecture 16 Multiple Configuration Editor

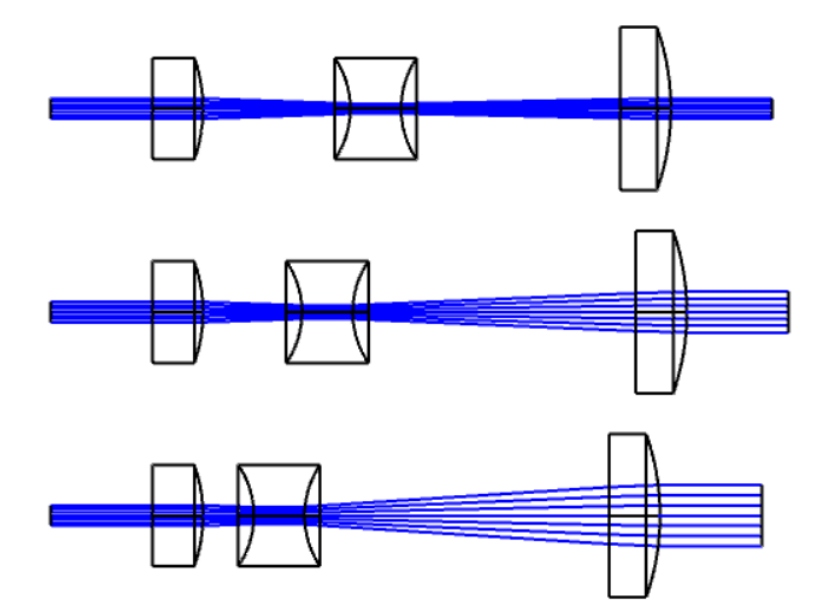

#### **Ahmet Bingül**

Gaziantep University Department of Optical Engineering

Sep 2024

# What is Multi-Configuration System?

- Any optical system which has more than one way for the light to travel from object to image
- The Multi-Configuration Editor (MCE) is used to specify the differences between the different modes
- Any system or surface property can be "switched" via the MCE, including:
  - Aperture size, type
  - Material
  - Fields, wavelengths
  - Thickness (including object)

# Some Types of MC Systems

Some applications requiring use of MCs include:

- Zoom lenses (Position of elements varies)
- Athermalized lenses (temperature and pressure varies)
- Multiple-path systems
  - Lenslet arrays
  - > Interferometers
  - > Beam splitters
  - >etc ....

## **MCE in Zemax**

- MCE is an editor to define different types of optical configuations.
- See **Setup** tab in Zemax.
- It is mostly used to perform additional optimazations which is not possible in LDE.
- As in LDE, any value in MCE can be assigned as variable (V) and included to the optimzation calculations.

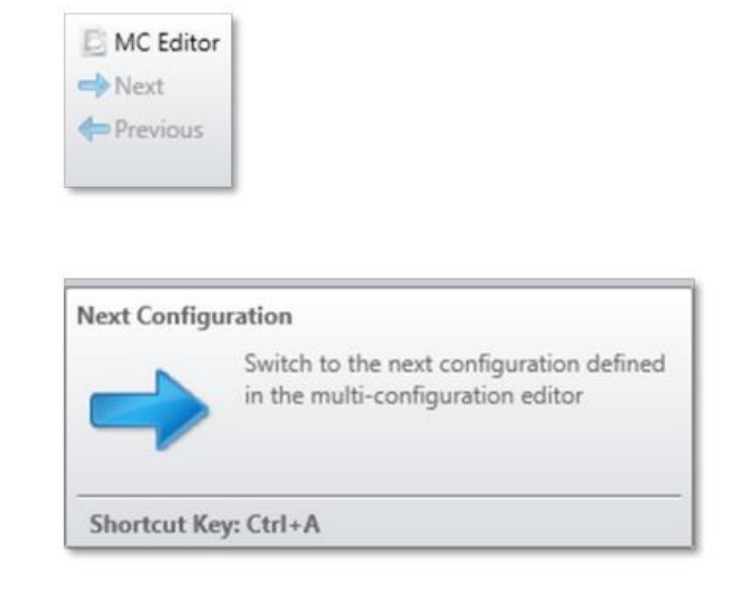

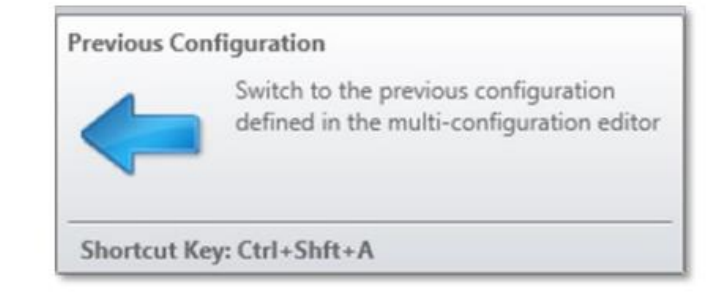

## **Variable Definitions**

You can click on any operand to obtain list of

### Solve Type's.

Fixed,

Variable

etc.

| perand 0 Prop              | erties 🔇 🔊         |                                                    | Configur           | ation 1/3                  |  |
|----------------------------|--------------------|----------------------------------------------------|--------------------|----------------------------|--|
| perand 0                   | Operand:           | PRA                                                | - M                |                            |  |
|                            | Surface:           | 0                                                  | •                  |                            |  |
|                            | Param #:           | 0                                                  |                    |                            |  |
|                            | Row Color:         | Default Color                                      | •                  |                            |  |
|                            |                    |                                                    |                    |                            |  |
| Active : 1/3<br>FRAM V 0/0 | Config 1*          | Config 2                                           |                    | Config 3<br>1.000          |  |
| Active : 1/3<br>PRAM + 0/0 | Config 1*<br>1.000 | Config 2<br>1.00<br>Multi-Config O                 | o<br>Der 1 Con     | Config 3<br>1.000          |  |
| Active : 1/3<br>PRAM ¥ 0/0 | Config 1*<br>1.000 | Config 2<br>1.00<br>Multi-Config Op<br>Solve Type: | per 1 Con<br>Fixed | Config 3<br>1.000<br>fig 1 |  |
| Active : 1/3<br>PRAM ¥ 0/0 | Config 1*<br>1.000 | Config 2<br>1.00<br>Multi-Config Op<br>Solve Type: | per 1 Con<br>Fixed | Config 3<br>1.000<br>fig 1 |  |

# **Variable Definitions**

### Fixed

used not to change a value

### Variable

used for numerical operands

### Substitute

used to select glasses from material catalog.

### Pickup

used to get values from other cells.

### Themal Pickup

used to evaluate some thermal effects on a physical parameter

### ZPL Macro

used to call a ZPL macro to bring calcuations in the macro file.

| 1.000 | 1.0            | 00          | 1.000  |
|-------|----------------|-------------|--------|
|       | Multi-Config C | Oper 1 Conf | ig 1   |
|       | Solve Type:    | Fixed       |        |
| 301   |                | Fixed       |        |
|       |                | Variable    |        |
|       |                | Pickup      |        |
|       |                | Thermal     | Pickup |
|       |                | ZPL Mac     | ro     |

# **Example 1: Simple Telephoto Lens Design**

Design contains two lenses. ENPD=25 mm,  $\lambda$  = 550 nm, FOV = 5°.

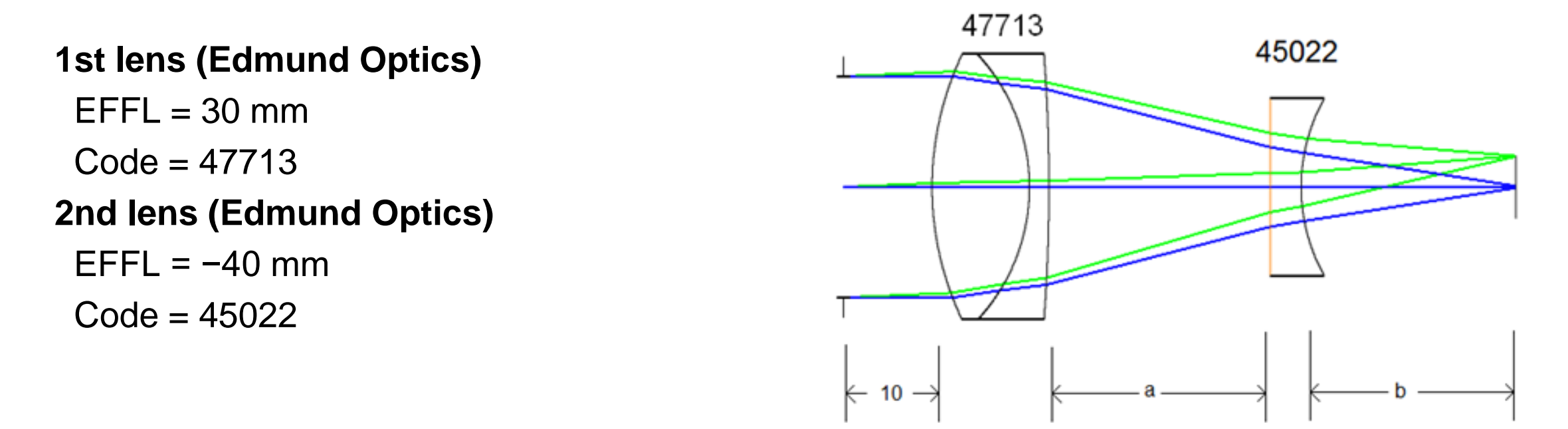

We will implement a simple autofocus zoom lens system.

Thickness *a* and *b* are variable.

Given vector **a** = [25, 27, 30, 32, 35] mm.

Determine vector **b** such that the system always in focus.

- Add lenses to LDE ftom Lens Catalog in Libraries Tab.
- To reduce aberrations, reverse the surfaces of the second lens.

|                                              | 💽 Lens Data 🔻 - 🗆 X                                                   |            |         |          |           |          |             |                |  |  |  |  |  |
|----------------------------------------------|-----------------------------------------------------------------------|------------|---------|----------|-----------|----------|-------------|----------------|--|--|--|--|--|
| Up                                           | Update: All Windows • 🕐 🚱 🕂 🔮 🛍 🕂 🖟 💱 🙀 🦸 ⊅ ⊅ ⊅ 🧐 🔿 • ≰ 🥥 🔲 🗮 🕏 ⊷ 🔿 🔞 |            |         |          |           |          |             |                |  |  |  |  |  |
| Surface 7 Properties () Configuration 1/4 () |                                                                       |            |         |          |           |          |             |                |  |  |  |  |  |
| Surface Type                                 |                                                                       | face Type  | Comment | Radius   | Thickness | Material | Coating     | Clear Semi-Dia |  |  |  |  |  |
| 1                                            | STOP                                                                  | Standard 🔻 |         | Infinity | 10.000    |          |             | 12.500 *       |  |  |  |  |  |
| 2                                            | (aper)                                                                | Standard 🔻 | 47713   | 34.810   | 11.000    | N-BAF10  | EO_VIS0_673 | 14.500 U       |  |  |  |  |  |
| 3                                            | (aper)                                                                | Standard 🔻 |         | -22.120  | 2.200     | N-SF10   |             | 14.500 U       |  |  |  |  |  |
| 4                                            | (aper)                                                                | Standard 🔻 |         | -203.480 | 25.000    |          | EO_VIS0_717 | 14.500 U       |  |  |  |  |  |
| 5                                            | (aper)                                                                | Standard 🔻 |         | Infinity | 3.500     | N-BK7    |             | 9.500 U 🗧      |  |  |  |  |  |
| 6                                            | (aper)                                                                | Standard 🔻 |         | 20.670   | 24.221    |          |             | 9.500 U        |  |  |  |  |  |
| 7                                            | IMAGE                                                                 | Standard 🔻 |         | Infinity | -         |          |             | 3.502          |  |  |  |  |  |
|                                              |                                                                       |            |         |          |           |          |             | T              |  |  |  |  |  |
|                                              |                                                                       |            | •       |          |           |          |             | •              |  |  |  |  |  |

- Open MCE from Setup Tab. Add 2 rows and 5 columns. Each row is an operand and each column is a <u>configuation</u>.
- To determine thicknesses, write **THIC** operand to all rows in the first column.

| Operand 2 Pro | perties 🔇 🔊 | Configuration 1/4 < |          |                                                                                               |
|---------------|-------------|---------------------|----------|-----------------------------------------------------------------------------------------------|
| ctive : 1/4   | Config 1*   | Config 2            | Config 3 | Config 4                                                                                      |
| HIC • 0       | 25.000      | 27.000              | 30.000   | 32.000                                                                                        |
|               |             |                     |          | Copy Cell<br>Paste Cell<br>Create Cell Pickup<br>Cut Operand<br>Copy Operand<br>Paste Operand |

#### Final MCE table will look like:

| Operand 3.   |                                    |                |                    |   |                    | Cartaura                  | 4 an 1/5                  |             |
|--------------|------------------------------------|----------------|--------------------|---|--------------------|---------------------------|---------------------------|-------------|
| Operand 2    | Operand:<br>Surface:<br>Row Color: | 6<br>Default C | THIC •             |   |                    | comguto                   |                           |             |
|              |                                    |                |                    |   |                    |                           |                           |             |
|              |                                    |                |                    | J |                    |                           |                           |             |
| Active : 1/5 | Config 1*                          |                | ©<br>Config 2      |   | Config 3           | Config 4                  | Config 5                  |             |
| Active : 1/5 | Config 1*<br>25.000                |                | Config 2<br>27.000 |   | Config 3<br>30.000 | <b>Config 4</b><br>32.000 | <b>Config 5</b><br>35.000 | values of a |

Setup **MFE** as below. Click on OK. After optimization, the system will be in focus for each configuration automatically.

| 🔓 Merit Function Editor                    |                                                                                                    |                                                                                                    | <b>▼</b> - □ ×                                                                              |  |  |  |  |  |  |
|--------------------------------------------|----------------------------------------------------------------------------------------------------|----------------------------------------------------------------------------------------------------|---------------------------------------------------------------------------------------------|--|--|--|--|--|--|
| 🗢 🗔 🗋 🔪 🗶                                  | • Ϛ 👁 😫 🕶 🔿 🔞                                                                                                    |                                                                                                    |                                                                                             |  |  |  |  |  |  |
| Nizards and Operan                         | ids 🔇 🕨                                                                                                    | Merit Function: 0                                                                                                    | Merit Function: 0                                                                           |  |  |  |  |  |  |
| Optimization Wizard<br>Current Operand (1) | Optimization Function<br>Image Quality: Spot<br>Spatial Frequency: 30<br>X Weight: 1<br>Y Weight: 1<br>Type: RMS<br>Reference: Centroid<br>Max Distortion (%): 1<br>Ignore Lateral Color<br>Optimization Goal | Pupil Integration     Image: Bit Configuration     Image: Bit Configuration     Image: Bit Configuration     Image: Bit Configuration     Image: Bit Configuration     Image: Bit Configuration | Glass Min: 0   Max: 1e+03   Edge Thickness: 0   Air Min: 0   Max: 1e+03   Edge Thickness: 0 |  |  |  |  |  |  |
|                                            | <ul> <li>Best Nominal Performance</li> <li>Improve Manufacturing Yield</li> <li>Weight: 1</li> <li>OK Apply Close</li> </ul>                                                                                  | Overall Weight: 1 Field:                                                                                                    | All Add Favorite Operands:                                                                  |  |  |  |  |  |  |

#### At the end of optimzation, values of **b** are computed by Zemax as follows:

| D Multi-Configuration Editor                    |          |     |          |   |           |                   |        |   |         |          |
|-------------------------------------------------|----------|-----|----------|---|-----------|-------------------|--------|---|---------|----------|
| Update: All Windows - 🔖 🖓 🗡 🖂 🕭 💷 🖅 ፍ 💿 😫 🕶 🚔 🔞 |          |     |          |   |           |                   |        |   |         |          |
| Operand 2 Properties      Configuration 2/5     |          |     |          |   |           |                   |        |   |         |          |
|                                                 | Active : | 2/5 | Config 1 |   | Config 2* | onfia 2* Confia 3 |        |   |         | Config 5 |
| 1                                               | THIC 🕶   | 4   | 25.000   |   | 27.000    |                   | 30.000 |   | 32.000  | 35.000   |
| 2                                               | THIC -   | 6   | 24.221   | V | 19.370    | ۷                 | 13.327 | v | 9.941 V | 5.610 V  |

| a  | <u>b</u> | EFFL _ |
|----|----------|--------|
| 25 | 24.221   | 80.88  |
| 27 | 19.370   | 74.80  |
| 30 | 13.327   | 67.23  |
| 32 | 9.941    | 62.98  |
| 35 | 5.610    | 57.52  |

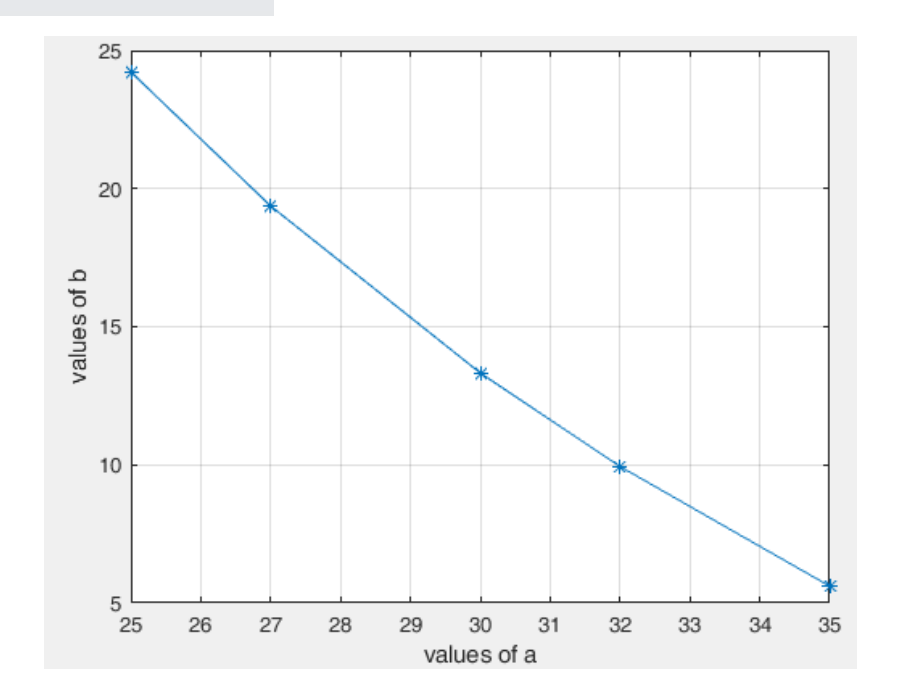

## Switching between confiuguations

There are two ways.

- Click on Configuration buttons (forward/backward) in LDE.
- Use CTRL +A key combination.

|            | 📄 Lens Data 🔍 👻 – 🗆 X                                     |              |         |          |          |                     |          |            |   |                |   |  |
|------------|-----------------------------------------------------------|--------------|---------|----------|----------|---------------------|----------|------------|---|----------------|---|--|
| Up         | Update: All Windows 🗸 💽 🚱 🕂 🔮 1 🤧 🖟 😵 🙀 🦸 🔅 🧶 🖉 🖉 🖉 🖉 🖉 🖉 |              |         |          |          |                     |          |            |   |                |   |  |
| $\bigcirc$ | Surface                                                   | 7 Properties |         |          |          | Configuration 1/5 < |          |            |   |                |   |  |
|            | Surf                                                      | face Type    | Comment | Radius   | Thicknes | s                   | Material | Next ng    |   | Clear Semi-Dia | • |  |
| 1          | STOP                                                      | Standard 🔻   |         | Infinity | 10.000   | 4                   |          |            |   | 12.500         | * |  |
| 2          | (aper)                                                    | Standard 🔻   | 47713   | 34.810   | 11.000   |                     | N-BAF10  | EO_VIS0_67 | 3 | 14.500 U       |   |  |
| 3          | (aper)                                                    | Standard 🔻   |         | -22.120  | 2.200    |                     | N-SF10   |            |   | 14.500 U       |   |  |
| 4          | (aper)                                                    | Standard 🔻   |         | -203.480 | 25.000   |                     |          | EO_VIS0_71 | 7 | 14.500 U       |   |  |
| 5          | (aper)                                                    | Standard 🔻   |         | Infinity | 3.500    |                     | N-BK7    |            |   | 9.500 U        | Ξ |  |
| 6          | (aper)                                                    | Standard 🔻   |         | 20.670   | 24.221   | V                   |          |            |   | 9.500 U        |   |  |
| 7          | IMAGE                                                     | Standard 🔻   |         | Infinity | -        |                     |          |            |   | 3.502          |   |  |
|            |                                                           |              |         |          |          |                     |          |            |   |                | • |  |

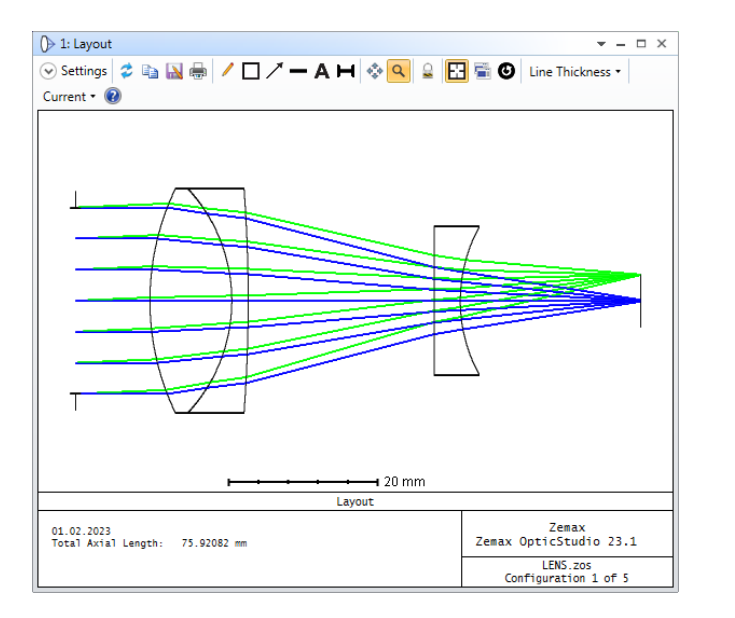

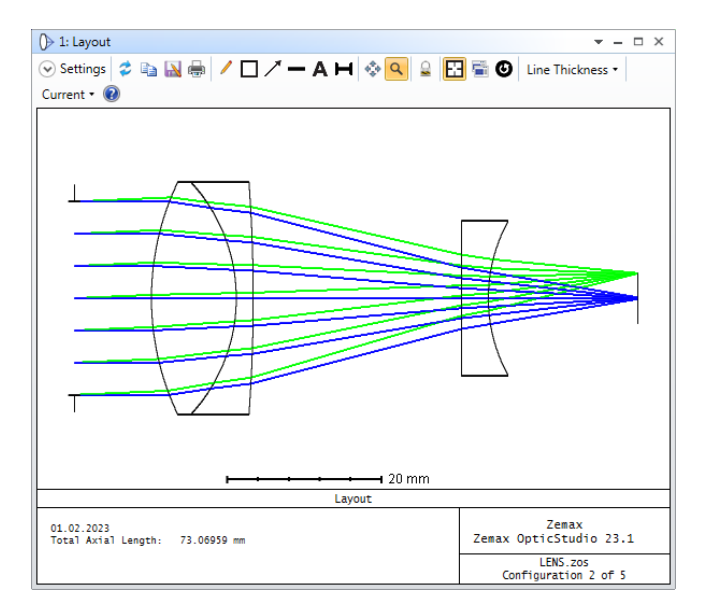

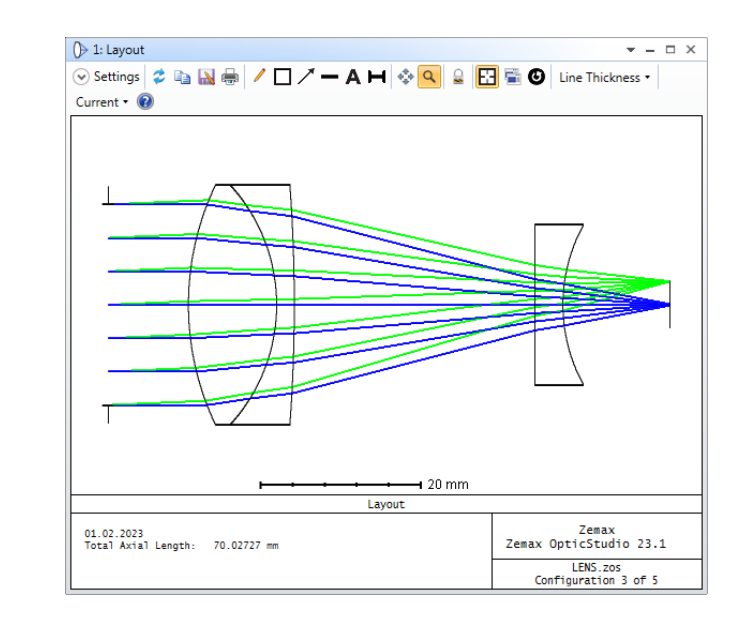

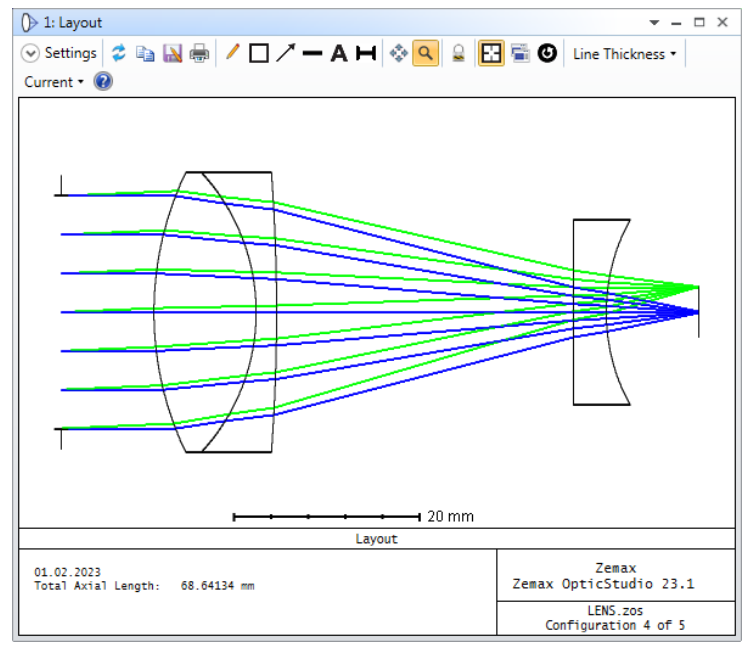

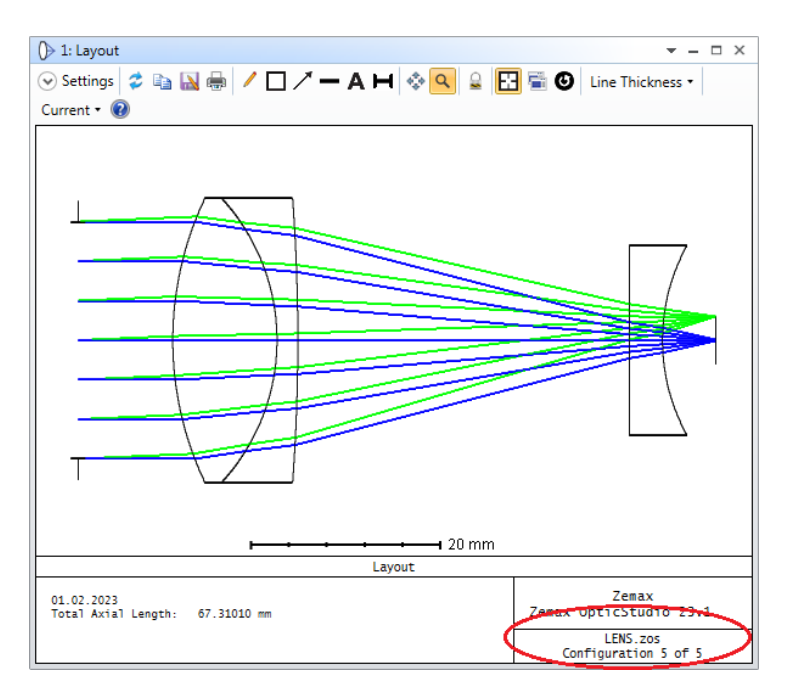

### Zoom value

#### In auto focus (or manual focus) zoom system, the ratio

$$\mathsf{M} = \mathsf{F}_{\max} / \mathsf{F}_{\min}$$

defines the maximum zoom value. In this example

M = 80.88 / 57.52 = 1.4

Hence, we have **1.4x** zoom system.

## Images from varifocal zoom system

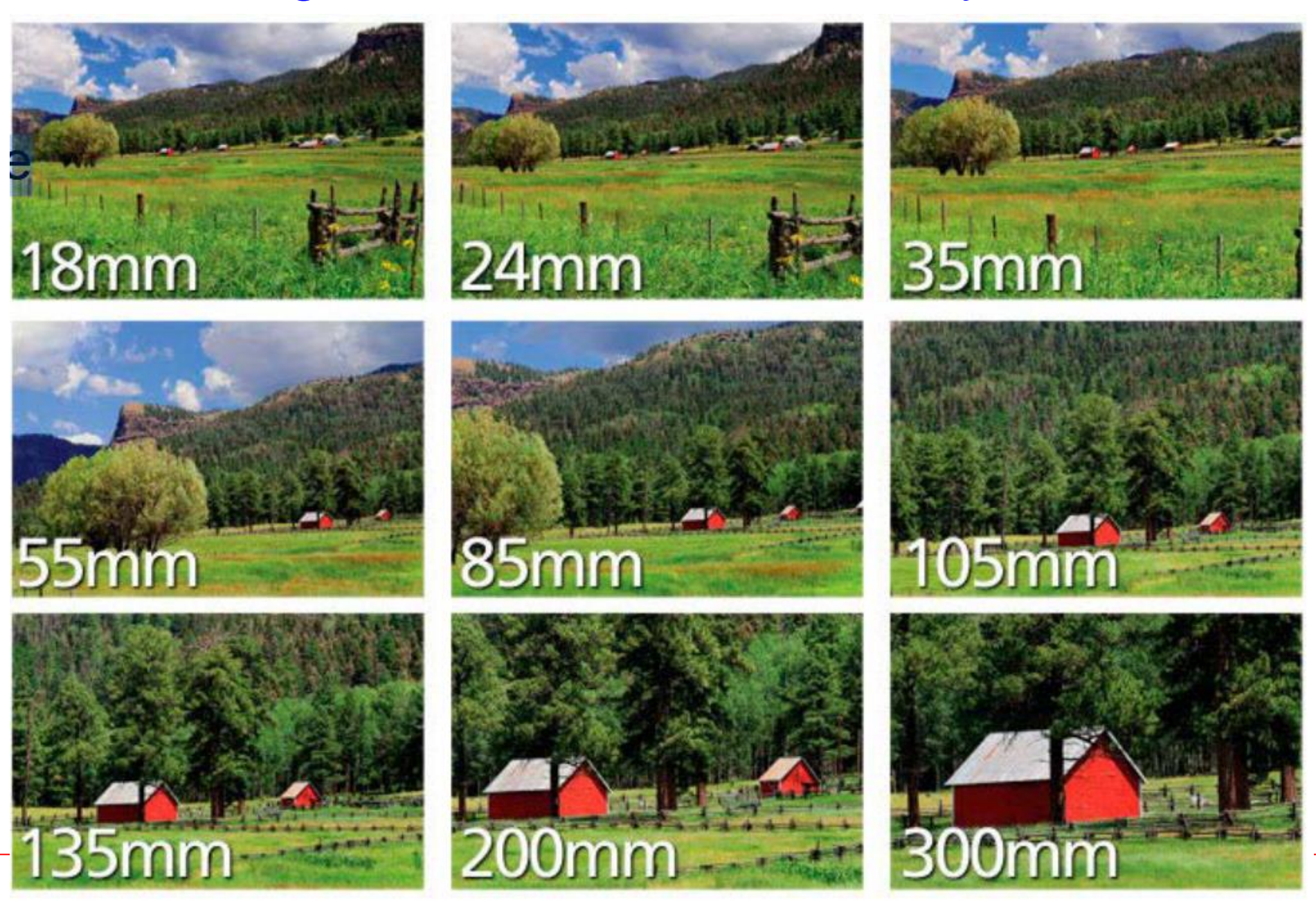

Sayfa 16

## **Example 2:** Simple Zoom Beam Expander

In some laser applications, we require a specific zoom beam expander (ZBE). In this case, we need at least three (fixed focal length) lenses. Two of them has to be moveable. An example ZBE with PNP stucture is shown below where first and second lenses are moving while third one is fixed.

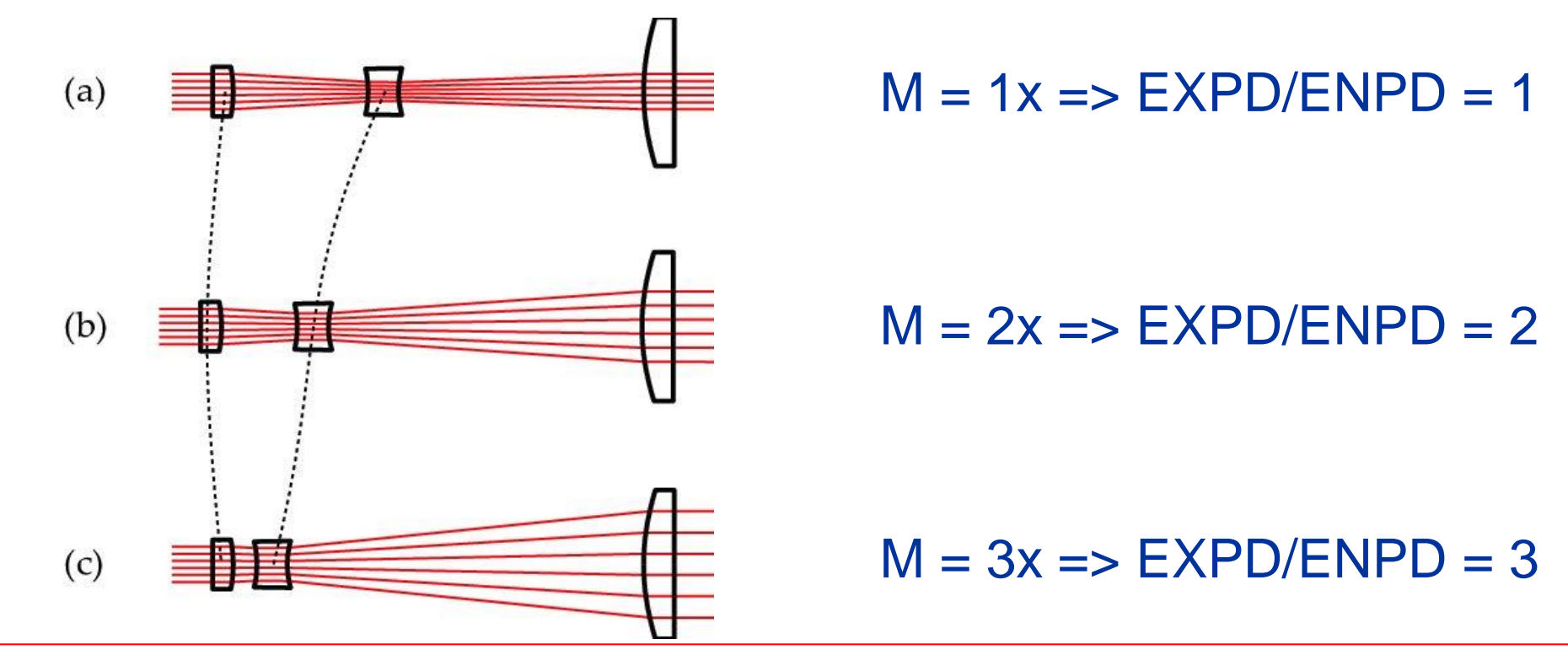

|                                                                | - Aperture                                            |
|----------------------------------------------------------------|-------------------------------------------------------|
| In this example we will design a 3x ZBE for laser application. | Aperture Type:                                        |
|                                                                | Entrance Pupil Diameter 🗸 🗸                           |
|                                                                | Aperture Value:                                       |
| Catura in an fallower                                          | 2.0                                                   |
| Setup is as follows:                                           | Apodization Type:                                     |
|                                                                | Uniform ~                                             |
|                                                                | Clear Semi Diameter Margin Millimeters:               |
| ENPD = 2 mm                                                    | 0.0                                                   |
|                                                                | Clear Semi Diameter Margin %                          |
| Wavelength = $0.6328$ (HeNe)                                   | 0.0                                                   |
|                                                                | Global Coordinate Reference Surface                   |
| Afocal image space                                             | 1 ~                                                   |
|                                                                | Telecentric Object Space                              |
|                                                                | ✓ Afocal Image Space                                  |
| EXPD = 2.4.6 (will be calculated)                              | Iterate Solves When Updating                          |
| LAFD = 2, 4, 0 (will be calculated)                            | Fast Semi-Diameters                                   |
|                                                                | Check GRIN Apertures                                  |
|                                                                | <ul> <li>Fields</li> <li>Wavelengths</li> </ul>       |
|                                                                | <ul> <li>✓ Wavelengths</li> <li>✓ Settings</li> </ul> |
|                                                                | Preset:                                               |
|                                                                | HeNe (.6328) ~                                        |
|                                                                | Select Preset                                         |
|                                                                | Wavelength 1 (0.633 um, Weight = 1.000)               |

₹ Д

System Explorer 🕜

Update: All Windows •

#### Initial LDE and Layout are as follows:

Pickup on Surface 5 is selected such that Radius5 = -Radius4

|   | Surface Type |            | Surface Type Comm Radius |           | Thickness | Material | Clear Semi-Dia |
|---|--------------|------------|--------------------------|-----------|-----------|----------|----------------|
| 0 | OBJECT       | Standard • | P & P & P & P            | Infinity  | Infinity  |          | 0.000          |
| 1 | STOP         | Standard 🔻 |                          | Infinity  | 10.000    |          | 1.000          |
| 2 | (aper)       | Standard - |                          | Infinity  | 5.000     | N-BK7    | 5.000 U        |
| 3 | (aper)       | Standard • |                          | -20.000 V | 5.000     |          | 5.000 U        |
| 4 | (aper)       | Standard - |                          | -10.000 V | 5.000     | N-BK7    | 5.000 U        |
| 5 | (aper)       | Standard • |                          | 10.000 P  | 30.000    |          | 5.000 U        |
| 6 | (aper)       | Standard 🔻 |                          | Infinity  | 5.000     | N-BK7    | 8.000 U        |
| 7 | (aper)       | Standard - |                          | -50.000 V | 10.000    |          | 8.000 U        |
| 8 | IMAGE        | Standard • |                          | Infinity  | -         |          | 3.559          |

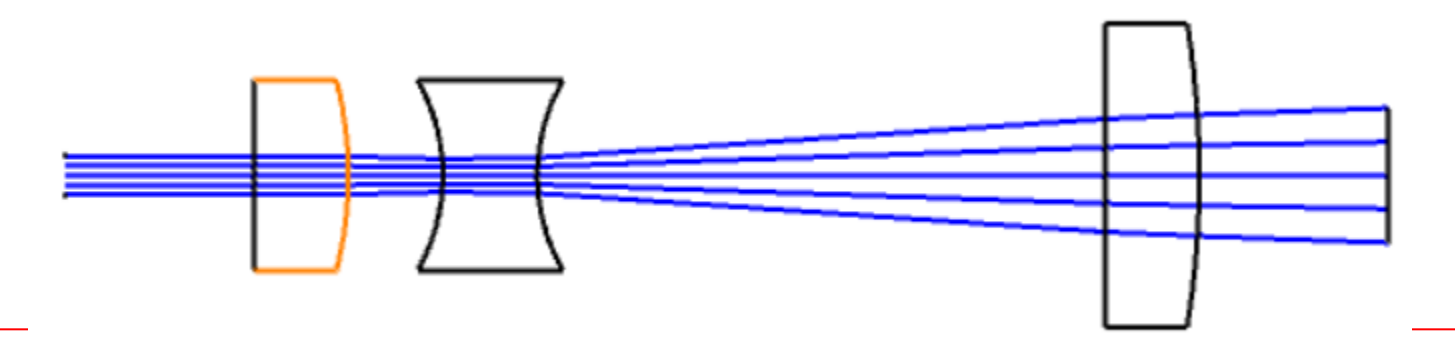

#### We will optimize the variables so that the magnification is 3x.

| 📓 Merit Function E                                                                                                    | ditor                                           |                      |                 |                                                                                                    |            |                |                        |       | <b>→</b> – □ ×       |  |
|----------------------------------------------------------------------------------------------------|-------------------------------------------------|----------------------|-----------------|----------------------------------------------------------------------------------------------------|------------|----------------|------------------------|-------|----------------------|--|
| $\Rightarrow \square \bigcirc \land \land \land \land \bigcirc \bigcirc \qquad \Leftrightarrow \Rightarrow \Rightarrow \oslash$ |                                                 |                      |                 |                                                                                                    |            |                |                        |       |                      |  |
| <ul> <li>Wizards and O</li> </ul>                                                                                               | perands < >                                     |                      |                 | Merit Function:                                                                                                  | 0.00238212 | 2937968945     |                        |       |                      |  |
| Optimization Wiza                                                                                                    | Optimization Function                           |                      | Pupil Int       | egration                                                                                                    |            | Boundar        | y Values               |       |                      |  |
| Current Operand (                                                                                                    | 8)<br>Image Quality:                            | Wavefront            | ✓ ● Gaus        | sian Quadrature                                                                                                  |            | Glass          | Min:                   | 0     |                      |  |
|                                                                                                    | Spatial Frequency:                              | 30                   | ○ Rect          | O Rectangular Array                                                                                              |            |                | Max:                   | 1e+03 | 3                    |  |
|                                                                                                    | X Weight:1Y Weight:1Type:RMS ~                  |                      |                 | Rings: 3 ~                                                                                                    |            |                | Edge Thickness         | : 0   |                      |  |
|                                                                                                    |                                                 |                      |                 | 6                                                                                                    | ~          | Air            | Min:                   | 0     |                      |  |
|                                                                                                    |                                                 |                      |                 | tion: 0                                                                                                    |            |                | Max:                   | 1e+03 | 3                    |  |
|                                                                                                    | Reference:                                      | ~                    |                 |                                                                                                    |            | Edge Thickness | : 0                    |       |                      |  |
|                                                                                                    | Max Distortion (%):                             | 1                    |                 |                                                                                                    |            |                |                        |       |                      |  |
|                                                                                                    | Ignore Lateral Color                            |                      |                 |                                                                                                    |            |                |                        |       |                      |  |
|                                                                                                    | Optimization Goal —                             |                      | Start At:       | Start At:     3     Configuration:     All     Assume       Overall Weight:     1     Field:     All     Add Fav |            |                |                        |       | ne Axial Symmetry: 🚦 |  |
|                                                                                                    | Best Nominal Perfor                             | rmance<br>ring Viold | Overall \       |                                                                                                    |            |                |                        |       | avorite Operands:    |  |
|                                                                                                    | Weight: 1                                       |                      |                 |                                                                                                    |            |                |                        |       |                      |  |
|                                                                                                    | Weight.                                         |                      |                 |                                                                                                    |            |                |                        |       |                      |  |
|                                                                                                    | OK Apply                                        | Close                |                 |                                                                                                    | Sa         | ave Settings   | Settings Load Settings |       | Reset Settings       |  |
| <                                                                                                    |                                                 |                      |                 |                                                                                                    |            |                |                        |       | >                    |  |
| 🖌 Туре                                                                                                    | Wave Hx                                         | Ну                   | Рх              | Ру                                                                                                    |            | Target         | Weight \               | /alue | % Contrib            |  |
| 1 REAY * 8                                                                                                    | 1 0.00                                          | 0.000                | 0.000           | 1.000                                                                                                    | )          | 3.000          | 1.000                  | 3.000 | 0.070 ^              |  |
| 2 DMFS *                                                                                                    |                                                 |                      |                 |                                                                                                    |            |                |                        |       |                      |  |
| 3 BLNK ▼ Seq                                                                                                    | uential merit function: I                       | RMS wavefro          | ont centroid GC | 3 rings 6 arms                                                                                                   |            |                |                        |       |                      |  |
| 5 BLNK V OD                                                                                                    | air or glass constraints.<br>erands for field 1 |                      |                 |                                                                                                    |            |                |                        |       |                      |  |
|                                                                                                    |                                                 | 0 000                | 0 220           | 0.000                                                                                                    | <b>\</b>   | 0.000          | 0.072.2                | 170   | 22.652               |  |

#### After optimization we have new radius of curvatures

|   | Surfac | е Туре             | Comment | Radius   |   | Thickness | Material | Clear Semi-Dia |
|---|--------|--------------------|---------|----------|---|-----------|----------|----------------|
| 0 | OBJECT | Standard $\bullet$ |         | Infinity |   | Infinity  |          | 0.000          |
| 1 | STOP   | Standard $\bullet$ |         | Infinity |   | 10.000    |          | 1.000          |
| 2 | (aper) | Standard 🔻         |         | Infinity |   | 5.000     | N-BK7    | 5.000 U        |
| 3 | (aper) | Standard $\bullet$ |         | -14.824  | V | 5.000     |          | 5.000 U        |
| 4 | (aper) | Standard 🔻         |         | -8.885   | V | 5.000     | N-BK7    | 5.000 U        |
| 5 | (aper) | Standard $\bullet$ |         | 8.885    | Ρ | 30.000    |          | 5.000 U        |
| 6 | (aper) | Standard 🔻         |         | Infinity |   | 5.000     | N-BK7    | 8.000 U        |
| 7 | (aper) | Standard $\bullet$ |         | -24.204  | V | 10.000    |          | 8.000 U        |
| 8 | IMAGE  | Standard 🔻         |         | Infinity |   | -         |          | 3.000          |

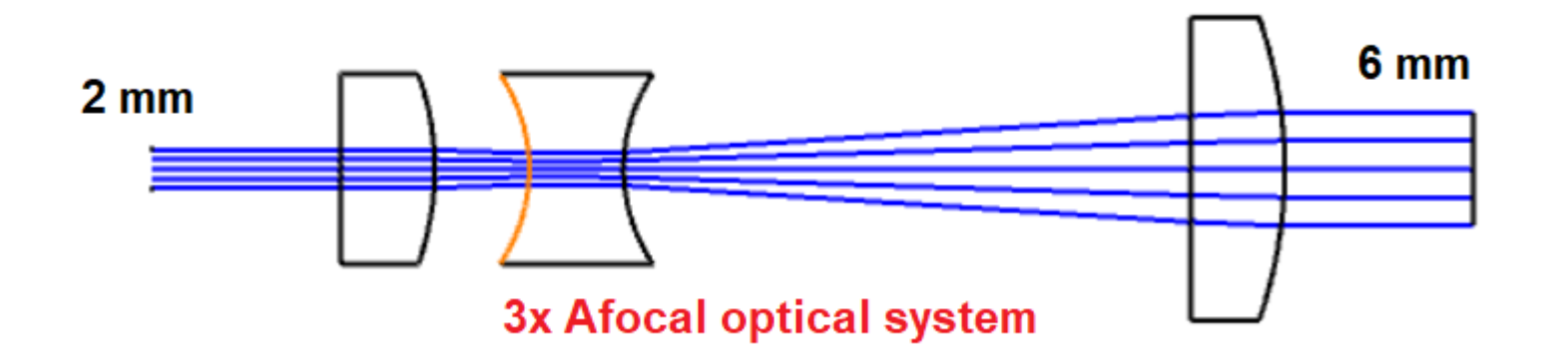

Now remove all variable symbols and setup MCE as follows:

|            | - 81       | 111 |           |          | C | Configuration | 1/3 ( > ) |  |
|------------|------------|-----|-----------|----------|---|---------------|-----------|--|
| _ A        | Active : 1 | /3  | Config 1* | Config 2 |   | Config 3      | :         |  |
| 1 T        | HIC -      | 3   | 5.000     | 5.000    | V | 5.000         | V         |  |
| <b>2</b> T | HIC -      | 5   | 30.000    | 30.000   | ۷ | 30.000        | V         |  |

#### Again, setup MFE as follows and click on optimize.

|    | Merit Functio | n Editor   |         |         |       |       |                 |                    |       |       | ▼ - □  |
|----|---------------|------------|---------|---------|-------|-------|-----------------|--------------------|-------|-------|--------|
| 2  | 🔚 🕪 🔖 🕽       | X 🕹 🖻 🧲    | 🏼 💿 😫 • | ++ => 🔞 |       |       |                 |                    |       |       |        |
| •  | Wizards an    | d Operands |         |         |       |       | Merit Function: | 0.0026000066845638 |       |       |        |
|    | Type          | Cfa#       |         |         |       |       |                 |                    |       |       |        |
| 1  |               | 1          |         |         |       |       |                 |                    |       |       |        |
| 2  | DMES -        |            |         |         |       |       |                 |                    |       |       |        |
| 3  | CONF -        | 1          |         |         |       |       |                 |                    | _     |       |        |
| 4  | REAY -        | 8          | 1       | 0.000   | 0.000 | 0.000 | 1.00            | 3.000              | 1.000 | 3.000 | 0.023  |
| 5  | OPDX -        |            | 1       | 0.000   | 0.000 | 0.336 | 0.00            | 0.000              | 0.873 | 2.470 | 7.555  |
| 6  | OPDX -        |            | 1       | 0.000   | 0.000 | 0.707 | 0.00            | 0.000              | 1.396 | -3.05 | 18.513 |
| 7  | OPDX •        |            | 1       | 0.000   | 0.000 | 0.942 | 0.00            | 0.000              | 0.873 | 2.421 | 7.258  |
| 8  | CONF 🕶        | 2          |         |         |       |       |                 |                    | _     |       |        |
| 9  | REAY -        | 8          | 1       | 0.000   | 0.000 | 0.000 | 1.00            | 2.000              | 1.000 | 3.000 | 0.023  |
| 10 | OPDX -        |            | 1       | 0.000   | 0.000 | 0.336 | 0.00            | 0.000              | 0.873 | 2.470 | 7.555  |
| 11 | OPDX •        |            | 1       | 0.000   | 0.000 | 0.707 | 0.00            | 0.000              | 1.396 | -3.05 | 18.513 |
| 12 | OPDX •        |            | 1       | 0.000   | 0.000 | 0.942 | 0.00            | 0.000              | 0.873 | 2.421 | 7.258  |
| 13 | CONF 🕶        | 3          |         |         |       |       |                 |                    | _     |       |        |
| 14 | REAY -        | 8          | 1       | 0.000   | 0.000 | 0.000 | 1.00            | 1.000              | 1.000 | 3.000 | 0.023  |
| 15 | OPDX -        |            | 1       | 0.000   | 0.000 | 0.336 | 0.00            | 0.000              | 0.873 | 2.470 | 7.555  |
| 16 | OPDX -        |            | 1       | 0.000   | 0.000 | 0.707 | 0.00            | 0.000              | 1.396 | -3.05 | 18.513 |
| 17 | OPDX -        |            | 1       | 0.000   | 0.000 | 0.942 | 0.00            | 0.000              | 0.873 | 2.421 | 7.258  |

#### Optimization will be performed for all three configurations.

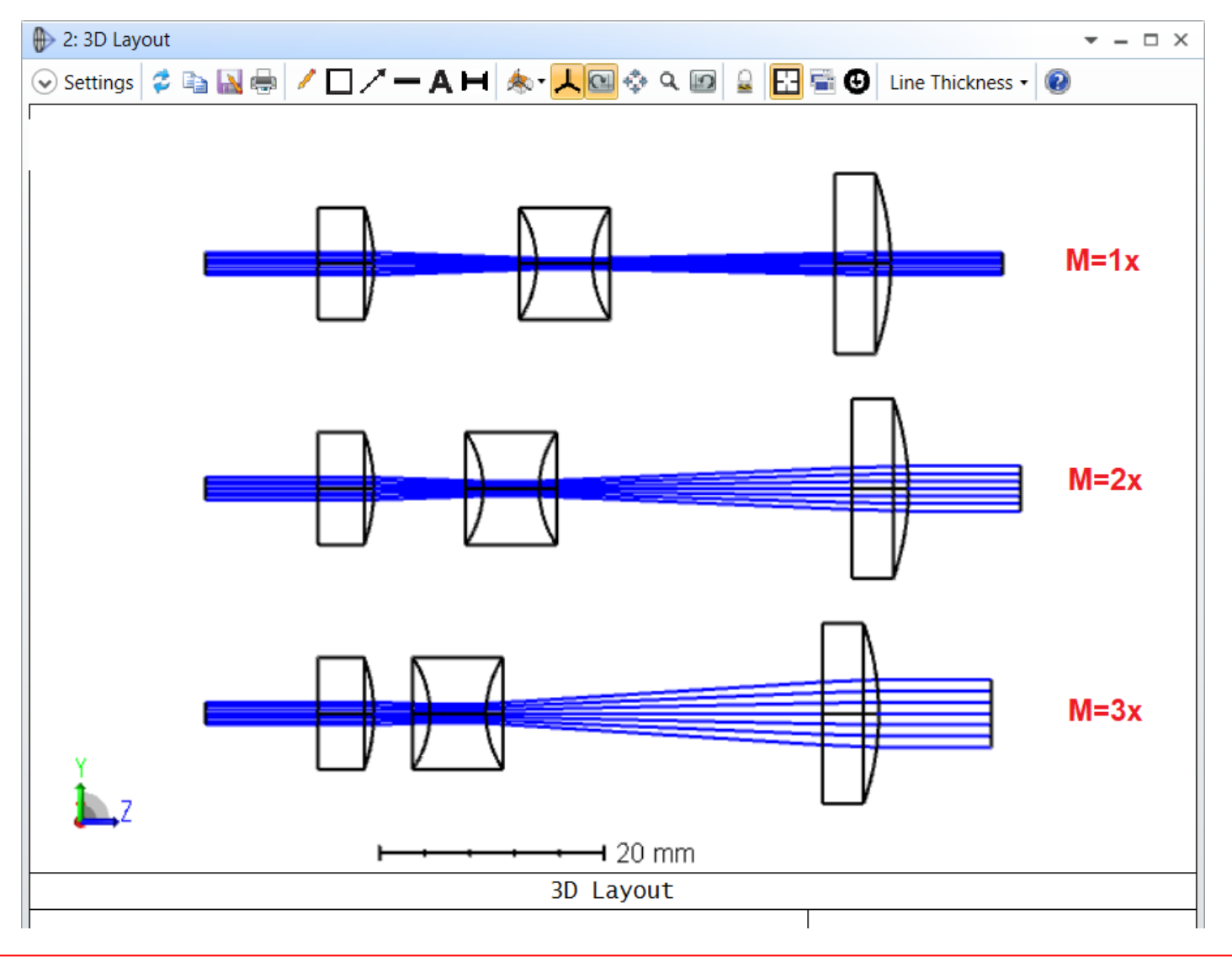

#### Final evaluated thicknesses in MCE are as follows:

| <ul> <li>Operand 1 Properties</li> <li>Active : 1/3</li> <li>Config 1*</li> <li>Config 2</li> <li>Config 3</li> </ul> |  |
|----------------------------------------------------------------------------------------------------|--|
| Active : 1/3 Config 1* Config 2 Config 3                                                                              |  |
|                                                                                                    |  |
| 1 THIC 3 5.000 9.741 V 14.506 V                                                                                       |  |
| 2 THIC - 5 30.000 27.896 V 21.555 V                                                                                   |  |